中小学创客教育丛书

## 青少年3D打印趣味课堂 (微课版)

|   |   | 方其 | も桂 | 主  | 编  |
|---|---|----|----|----|----|
| 戴 | 静 | 黎  | 沙  | 副王 | 主编 |

清华大学出版社 北 京

2020/11/10 16:12:13

#### 内容简介

本书以28个新颖有趣、创意十足的案例,由浅入深地向读者展现了利用创客思维进行3D 作品创意设计的完整流程。案例的选择贴近青少年的生活,从玩具、文具等学习和生活用品 出发,激发学生的学习兴趣,着重培养学生创客思维与计算思维的形成。

本书利用流程图、思维导图等形式,设计多种调查、测量等活动,层层递进,帮助学生 在循序渐进的过程中,体验将一个有创意的想法通过思考逐步形成方案,最后落实为作品的 过程,在探索的过程中体会到创客活动的乐趣。

本书适合中小学生阅读使用,可以作为教材辅助校外机构及学校社团开展3D创意设计活动,也可作为广大中小学教师和培训学校开展创客教育的指导用书。

#### 本书封面贴有清华大学出版社防伪标签,无标签者不得销售。 版权所有,侵权必究。举报:010-62782989,beiqinquan@tup.tsinghua.edu.cn。

#### 图书在版编目(CIP)数据

青少年3D打印趣味课堂: 微课版 / 方其桂主编. 一北京: 清华大学出版社, 2021.1 (中小学创客教育丛书) ISBN 978-7-302-56221-4

Ⅰ. ①青… Ⅱ. ①方… Ⅲ. ①立体印刷一印刷术一青少年读物 Ⅳ. ①TS853-49

中国版本图书馆CIP数据核字(2020)第152612号

责任编辑: 李 磊 封面设计: 王 晨 版式设计: 孔祥峰 责任校对: 成凤进 责任印制: 杨 艳

| 出片 | 反发 | 行: | 清华大学出版社                                              |
|----|----|----|------------------------------------------------------|
|    |    |    | 网 址: http://www.tup.com.cn, http://www.wqbook.com    |
|    |    |    | 地 址:北京清华大学学研大厦A座 邮 编:100084                          |
|    |    |    | 社总机: 010-62770175                                    |
|    |    |    | 投稿与读者服务: 010-62776969, c-service@tup.tsinghua.edu.cn |
|    |    |    | 质量反馈: 010-62772015, zhiliang@tup.tsinghua.edu.cn     |
| EП | 装  | 者: | 三河市铭诚印务有限公司                                          |
| 经  |    | 销: | 全国新华书店                                               |
| 开  |    | 本: | 170mm×240mm 印 张: 14.5 字 数: 341千字                     |
| 版  |    | 次: | 2021年1月第1版 印 次: 2021年1月第1次印刷                         |
| 定  |    | 价: | 69.80元                                               |
|    |    |    |                                                      |

产品编号: 085522-01

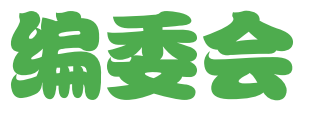

| 编  | 方其   | 桂                                                     |                                                         |                                                                                                    |                                                                                                    |                                                                                                    |                                                                                                    |
|----|------|-------------------------------------------------------|---------------------------------------------------------|----------------------------------------------------------------------------------------------------|----------------------------------------------------------------------------------------------------|----------------------------------------------------------------------------------------------------|----------------------------------------------------------------------------------------------------|
| E编 | 戴    | 静                                                     | 黎                                                       | 沙                                                                                                    |                                                                                                    |                                                                                                    |                                                                                                    |
| 委( | 排名7  | 下分先                                                   | 后)                                                      |                                                                                                    |                                                                                                    |                                                                                                    |                                                                                                    |
|    | 程    | 武                                                     | 叶                                                       | 俊                                                                                                    |                                                                                                    | 张小                                                                                                    | ヽ龙                                                                                                    |
|    | 周本   | 、阔                                                    | 何                                                       | 源                                                                                                    |                                                                                                    | 王同                                                                                                    | 丽娟                                                                                                    |
|    | 唐小   | 华                                                     | 赵                                                       | 何水                                                                                                    |                                                                                                    | 鲍去                                                                                                    | □寒                                                                                                    |
|    | 苏    | 科                                                     | 贾                                                       | 波                                                                                                    |                                                                                                    | 刘                                                                                                    | 锋                                                                                                    |
|    | 谢福   | 霞                                                     | 짜                                                       | 俊                                                                                                    |                                                                                                    | 汪琄                                                                                                    | 岩生                                                                                                    |
|    | Ŧ    | 斌                                                     | 夏                                                       | <u>×</u>                                                                                                    |                                                                                                    | Ŧ                                                                                                    | 军                                                                                                    |
|    | 苑    | 涛                                                     | 刘                                                       | 斌                                                                                                    |                                                                                                    | 张                                                                                                    | 青                                                                                                    |
|    | 编三委( | 编 方戴 (排程周唐苏谢王苑) 其 一 一 一 一 一 一 一 一 一 一 一 一 一 一 一 一 一 一 | 编 方其桂<br>二,编 戴 静<br>(排名不分无<br>程 周 唐 苏 谢<br>王 苑<br>谢 王 苑 | <ul> <li>编 方其桂</li> <li>戴 静 黎</li> <li>委 (排名不分先后)</li> <li>程 武 叶</li> <li>周本阔 何</li> <li>唐小华 赵</li> <li>苏 福霞 巫</li> <li>夏 苑</li> <li>演 刘</li> </ul> | <ul> <li>编 方其桂</li> <li>氟 静 黎 沙</li> <li>委 (排名不分先后)</li> <li>程 武 叶 俊</li> <li>周本阔 何 源</li> <li>唐小华 赵何水</li> <li>苏 科 贾 波</li> <li>谢福霞 巫 俊</li> <li>王 斌 夏 兰</li> <li>苑 涛 刘 斌</li> </ul> | <ul> <li>编 方其桂</li> <li>二编 戴 静 黎 沙</li> <li>委(排名不分先后)</li> <li>程 武 叶 俊</li> <li>周本阔 何 源</li> <li>唐小华 赵何水</li> <li>苏 科 贾 波</li> <li>谢福霞 巫 俊</li> <li>王 斌 夏 兰</li> <li>苑 涛 刘 斌</li> </ul> | 编 方其桂<br>三编 戴 静 黎 沙<br>委(排名不分先后)<br>程 武 叶 俊 张小<br>周本阔 何 源 王丽<br>唐小华 赵何水 鲍胡<br>苏 科 贾 波 刘<br>谢福霞 巫 俊 汪昞<br>王 斌 夏 兰 王<br>苑 涛 刘 斌 张 |

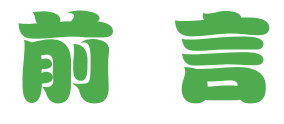

亲爱的小读者,请允许我暂时这么称呼你。

在你看这本书之前,我想问问你,你是不是有时会在面包房看蛋糕师做蛋糕?你 是不是喜欢看别人给自行车补胎?家里安装新家具或新家电的时候,你是不是也喜欢 一直在旁边看着?你是不是对自动铅笔里的结构感到很好奇?如果你有这些经验的话, 我猜你一定非常喜欢研究事物的制作过程,也很喜欢探索物品的内部结构。那么恭喜你, 在你拿起这本书的时候,你做了一个很棒的选择。

### 一、什么是 3D 打印

其实 3D 打印就是高科技版的捏橡皮泥,你想要的都能帮助你打印出来,只不过不同的材质使 3D 打印的物品更为精细和实用,当然它还有更加有趣的功能,你可以在第1单元里找一找这个问题的答案。

### 二、3D 打印可以做什么

如果 3D 打印可以让你吃到一支鳄鱼样子的冰淇淋,你会不会觉得很神奇? 3D 打印就是这样,利用不同的打印材质,可以打印出物品的实体,从吃的到用的,从穿的到住的,甚至汽车里也有 3D 打印出来的零件。也许它可以给你打印一颗牙齿,也许它能帮你打印一座房屋……这就是 3D 打印的奇妙之处。

### 三、没有 3D 打印机怎么学

本书主要和你一起学习 3D 设计,就像一个建筑设计师,也不一定要亲自去把房子 造出来,而是在计算机或者图纸上画出自己的设计效果。所以,即便你没有 3D 打印机, 你也可以先在计算机上下载、安装一个 3D 软件,然后再在其中设计出你创造的各种物 品,从而成为一名很棒的 3D 设计师。

#### 四、本书特色和结构

本书的编写者常年从事一线教学工作,因此他们非常了解你的兴趣所在。所以书 中会让你在 3D 软件中玩玩搭积木;让你模仿捏橡皮泥做一只小企鹅;还让你制作一个 小物品,可以看管住你的爸爸、妈妈,让他们开车时无法玩手机……这些案例都是围 绕着你身边的事物展开的。

另外,我们还知道,你拿起一本书学习时,不一定喜欢从第一个案例做起。所以 在编写这本书时,既考虑到每个单元之间的相互关系,也更加注重每个案例的独立性。 因此,你甚至可以从最后一个案例开始学起,但当你回过头来学习第一个案例时,也 一样会有很大的收获。

本书包括7个单元,28个案例。案例中有你喜欢的玩具和文具,还有巧妙解决问题的生活小用品。为了帮助你更加轻松地理解案例作品是如何从构思到制作实现的,每个案例都从读者的思考角度来安排内容,灵活安排了以下栏目。

- 构思作品:这里你可以纵览作品的产生背景、构思过程、设计方法,体验如何将 一个想法转变为一个能够实现的方案。
- 规划设计:这里你可以结合设计方案,在草稿纸上画一画,逐步细化作品的外形 结构和具体数据,体会当设计师的感觉。
- 建立模型:这里你可以跟随书本,去一步一步在 3D 软件中建立模型,当然你也可以发挥自己的探索精神,用更简单的方法来完成作品。
- 检测评估 / 评测提升:这里你将学会如何去检测自己的模型结构是否准确,预设功能是否都能实现,还可以思考作品的改进方向,思考设计出更为完美的作品。

#### 五、如何学习更有效

本书有一定的弹性学习空间,你既可以边学边做,照着书一步一步去完成案例; 也可以边学边思考,用自己的方案去做出不一样的案例效果,得到更大的收获。所以 希望你在跟着这本书学习时,能做到以下几点。

- 学会分析规划:认真地跟着前面的分析规划一起去感受和思考,从作品的构思中 了解如何设计作品的功能,如何提出解决方案;从作品规划的方法中,了解设计 作品外部形态与具体数据时所需要考虑的种种问题。因为这部分真的非常重要, 它可以帮助你学会如何产生一个想法,然后根据这个想法去创造一个物品,帮助 你成为一名真正的创客。
- 研究多种方法:从作品的制作过程中,感受如何在 3D 软件中合理安排制作步骤与 方法,提高效率。其实在学习这部分内容时,更加希望你能开动脑筋,从书上给 出的制作方法出发,探究其他的制作方法。因为某一个零件的做法可能有很多种, 希望你能想出更加简单的方法,多思考,多尝试,提高将理想变为现实的能力。
- 思考如何完善:在作品的检测与评估中了解如何检验设计效果,如何升级作品功能, 在不断自我检测的过程中提升创意,做出更为完美的作品。

### 六、本书读者对象

这是一本将 3D 设计与创客思维融为一体的书,内容丰富,学习时有较大的弹性空间,既可以作为 3D 设计的入门级读物,也可以深入领略创客思想的精髓。因此本书适合以下人员。

- 没学过 3D 打印的小朋友:因为本书采用案例的方式,由浅入深,所以可以帮助你 学会如何在 3D 软件中将自己的理想变为现实。
- ♡ 学过 3D 打印的小朋友:本书更加注重创客式的思维方式,从作品的创作背景出发,

Ш

前言

明确作品功能,再带着你一起探究现有技术,然后通过头脑风暴的形式来思考作品方案,最后再一起研究如何使用 3D 软件中的功能将其实现,从而让你的创造更加有趣,让你的想法百分百实现。

- 想开展创客教学的老师:本书中选取的案例操作性强,难易程度适中,能够帮助 你在教学中引导学生厘清设计作品所应该遵循的方法与过程,帮助他们了解在今 后遇到问题时,应该从哪些方面进行思考,解决问题。
- 想教孩子 3D 设计的家长:本书选择的案例贴近生活,操作方法写得也非常详尽, 十分适合作为家长的你和孩子们从身边的事物出发,一起学习,一起思考。

### 七、本书作者

参与本书编写的作者有省级教研人员,全国、省级优质课评选获奖教师。他们不 仅长期从事信息技术教学方面的研究,在 3D 打印教学这个新领域也有着骄人的成绩, 而且还有较为丰富的计算机图书编写经验。

本书由方其桂担任主编,戴静、黎沙担任副主编。黎沙负责编写第1单元,程武 负责编写第2、3单元,叶俊负责编写第4、5单元,戴静负责编写第6、7单元。随书 资源由方其桂整理制作。

虽然我们有着十多年撰写计算机图书的经验,并尽力认真构思、验证和反复审 核修改,但仍难免有一些瑕疵。我们深知一本图书的好坏需要广大读者去检验评说, 在此我们衷心希望你对本书提出宝贵的意见和建议。服务电子邮箱为 wkservice@ vip.163.com。

### 八、配套资源使用方法

本书提供了每个案例的微课,请扫描书中案例名称旁边的二维码,即可直接打开 视频进行观看,或者推送到自己的邮箱中下载后进行观看。另外,本书提供教学课件 和案例源文件,通过扫描下面的二维码,然后将内容推送到自己的邮箱中,即可下载 获取相应的资源(注意:请将这几个二维码下的压缩文件全部下载完毕,再进行解压, 即可得到完整的文件内容)。

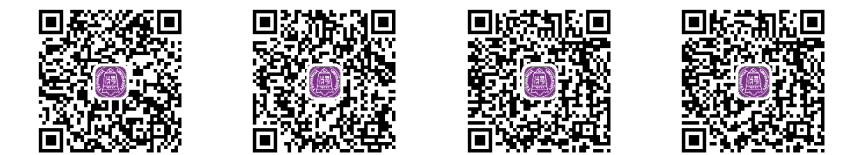

编 者

目录

| 第1课 | 神奇的 3D 打印 | • 2 |
|-----|-----------|-----|
| 第2课 | 制作玩偶真简单   | . 8 |
| 第3课 | 小小跳棋轻松绘   | 15  |
| 第4课 | 这个飞碟很炫酷   | 21  |
| 第5课 | 我的城堡我做主   | 28  |

## 第2单元 换个地方玩艺术

| 第6课 | 抽出一只喝水杯 | 39 |
|-----|---------|----|
| 第7课 | 转出一个青花瓶 | 47 |
| 第8课 | 刻绘一个仿古碟 | 56 |
| 第9课 | 捏出一只小企鹅 | 64 |

## 第3单元 私人定制专属品

| 第 10 课 | 定制书包防丢牌 | 74 |
|--------|---------|----|
| 第 11 课 | 私人印章亲手做 | 80 |
| 第 12 课 | 超酷的专属笔筒 | 87 |
| 第 13 课 | 丢不掉的钥匙扣 | 95 |

## 第4单元 要和电线较个劲

|--|

| 第15课   | 多孔插座很能干 | 110 |
|--------|---------|-----|
| 第 16 课 | 插座要用收纳盒 | 119 |
| 第 17 课 | 气球手机充电座 | 127 |

## 第5单元 读书我要很方便

| 第 18 课 | 保护书本很重要 | 138 |
|--------|---------|-----|
| 第 19 课 | 动物书签真可爱 | 146 |
| 第 20 课 | 书签定位很精准 | 152 |
| 第21课   | 拉伸书立真灵活 | 158 |

## 第6单元 学习我是认真的

| 第22课   | 学成语用华容道 | 166 |
|--------|---------|-----|
| 第23课   | 勾股定理很简单 | 174 |
| 第24课   | 背单词我有神器 | 183 |
| 第 25 课 | 地月日要一起转 | 192 |

## 第7单元 小问题开大脑洞

| 第 26 课 | 快速画角量角器 | 202 |
|--------|---------|-----|
| 第 27 课 | 如意汤勺真如意 | 210 |
| 第28课   | 开车请别玩手机 | 218 |

VI

第1单元

## 玩具是我最爱

从小到大,你一定会有很多玩具。有没有想过,有一天可以自己 制作一个小玩偶。当你用积木搭城堡时,可以有一块与众不同的拱门积 木;当你下跳棋时,棋子可以变成各种有趣的形状;当你有一个超炫酷 的飞碟模型时,玩儿是不是变成了一件更加有创造性的事情呢? 当你 自己打印出这些可爱的玩具时,是不是觉得自己也很棒啊!

本单元是介绍 3D 打印的第 1 单元,以搭建玩具模型为主要探索 内容,介绍了基本实体、阵列、渲染、实体相减、DE 移动等工具,帮 助大家对 3D 打印和 3D 建模建立初步的认知,为后面更为复杂的 3D 作品创作做好知识储备。

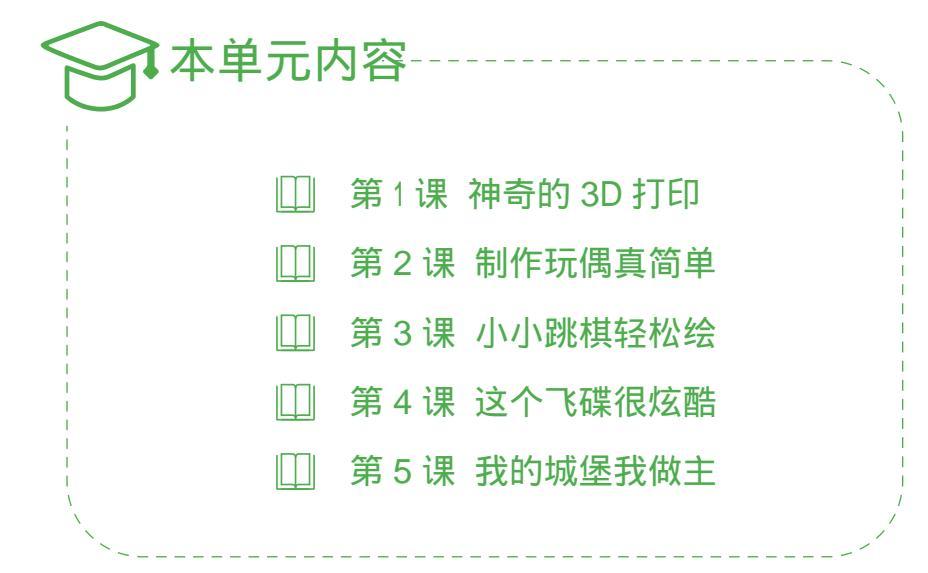

WJ01.indd 1

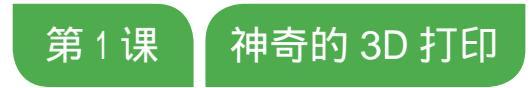

欢迎你走进神奇的 3D 打印世界! 3D 打印中的 D 是英文 Dimension(空间维度)的首字母,所以 3D 打印就是三维打印,通 过长、宽、高三维数据打印出立体模型。现在 3D 打印技术发展迅猛, 可以打印出供人居住的房屋、穿戴的衣物、医疗用的骨骼、各种工具、汽车、零配件等。 本课我们就来认识一下神奇的 3D 打印。

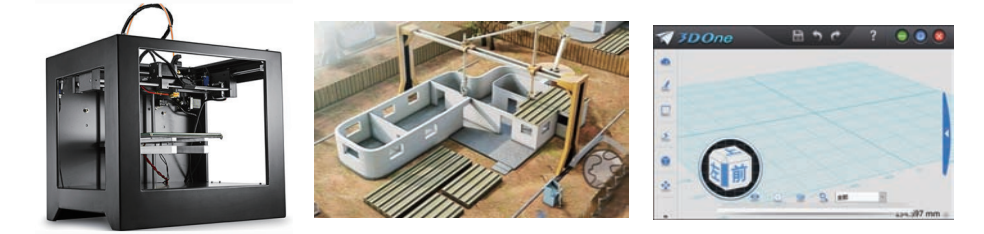

### 🔆 知识准备

3D 打印是能快速制造物品的一种技术,首先要建立一个模型文件,再将粉末状金 属或塑料等材料,通过逐层打印的方式来构造物体。最早 3D 打印多用在模具制造、工 业设计等领域,随着技术的成熟与发展,已经扩展到珠宝、服装鞋类、工业设计、建筑、 汽车、航空航天、医疗、教育、军事等多个领域。

○ 看一看 3D 打印能充分展示人们的创意,制作出传统工艺难以做出的复杂外形, 在小批量定制上更有经济和效率优势,在各行各业都有广泛的应用前景,如图 1–1 所示。

图 1-1 3D 打印应用

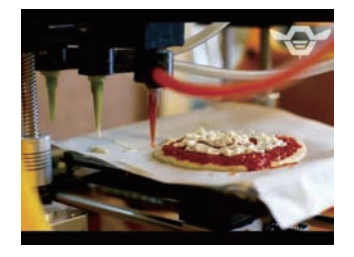

3D打印披萨

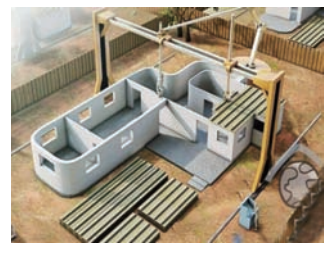

3D打印建造房屋

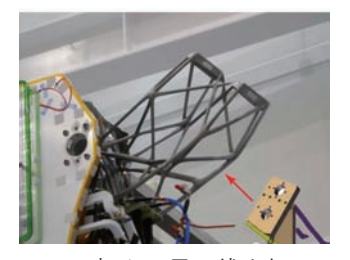

3D打印卫星天线支架

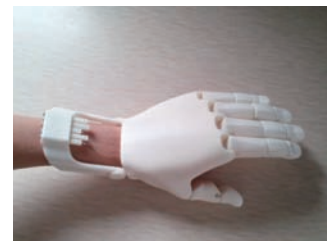

3D打印假肢

○ 搜一搜 3D 打印应用的领域非常广泛,可以到互联网上搜索一下,了解更多的应用, 填写在表 1-1 中。

| 衣 1-1 30 打印应用 |      |  |  |
|---------------|------|--|--|
| 领域            | 具体应用 |  |  |
| 服装            | 打印衣服 |  |  |
| 交通            | 打印汽车 |  |  |
| 医疗            |      |  |  |
| 建筑            |      |  |  |
|               |      |  |  |

♡ 学一学 3D 打印是怎样打印出立体实物的呢? 3D 打印的过程如图 1-2 所示。

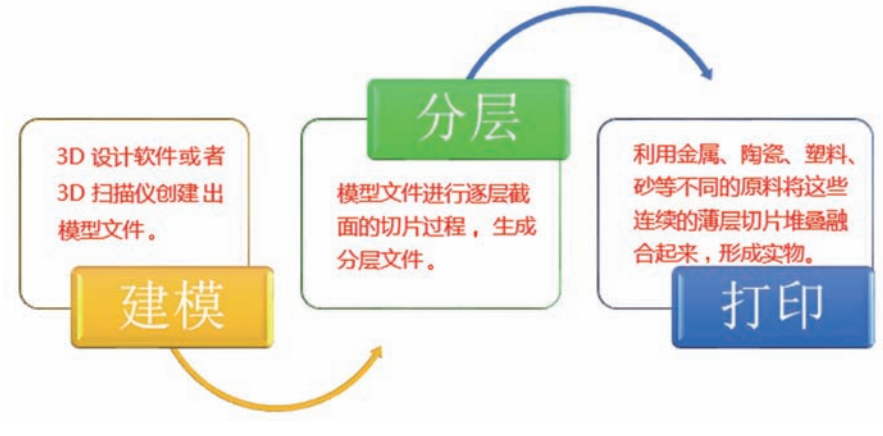

图 1-2 3D 打印过程

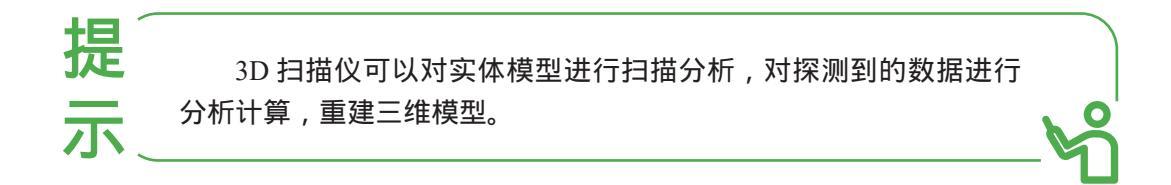

○ 认一认 教育用 3D 打印机一般包括主机、进料导管、耗材架、耗材等,如图 1-3 所示。将切片文件通过 U 盘传递给 3D 打印机,选择喜欢的耗材颜色,将耗材装 进进料导管,再调取切片文件,打开前置风扇,就可以打印出 3D 模型了。

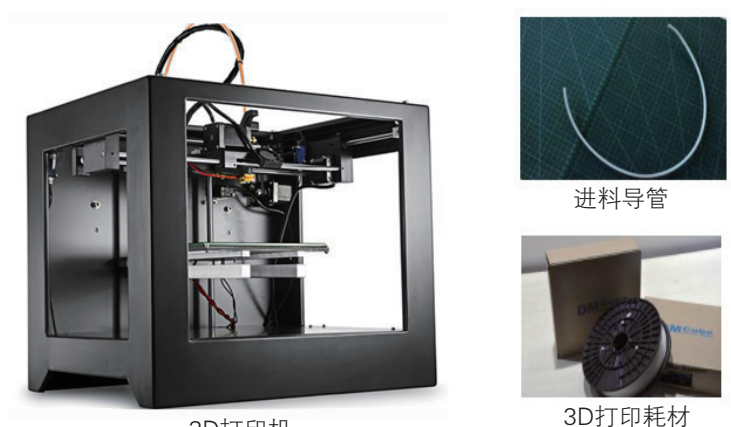

3D打印机

图 1-3 3D 打印机及其部件

♡ 比一比 如果想吃巧克力了,普通打印机只能打印一张巧克力的图片,3D 打印机 则可以打印出真正的美味巧克力,满足你的味蕾,两者具体区别见表 1-2。

表 1-2 3D 打印机和普通打印机的区别

|      | 3D 打印机                                    | 普通打印机           |
|------|-------------------------------------------|-----------------|
| 打印耗材 | 工程塑料、树脂、石膏粉末、热塑性塑料、<br>钛合金、光聚合物、液态树脂等多种多样 | 墨水、碳粉、色带、纸张     |
| 打印结果 | 立体模型                                      | 平面图形            |
| 打印文件 | 以三维模型为基础,用三维设计软件制作                        | 用各种文字、图形等编辑软件制作 |
| 打印时间 | 非常长,几个小时甚至几个月                             | 很短,几分钟到几十分钟     |

○ 写一写 制作 3D 模型一般先用 3D 建模软件构建一个三维模型,标出各个部分 的三维数据。请你搜索一下适合学生用的 3D 建模软件有哪些,填写在横线上:

## 🏦 建立模型

----- 下载安装

本书主要介绍利用 3D One 软件来制作 3D 模型。3D One 软件是目前在中小学比 较常见的 3D 建模软件,它界面简洁、操作简单,提供了免费家庭版供师生学习,制作 的作品可以参加全国中小学生电脑制作活动。

可以到 3D One 软件官网 http://www.i3DOne.com/ 去下载该软件,软件分为 32 位和 64 位两种版本。 01 打开网站 打开浏览器,在地址栏中输入 http://www.i3DOne.com/,打开网站。

02 注册会员 单击网页的"注册"按钮,注册为 3D One 青少年三维创意社区会员。
03 下载软件 按图 1-4 所示操作,下载 3D One 软件。

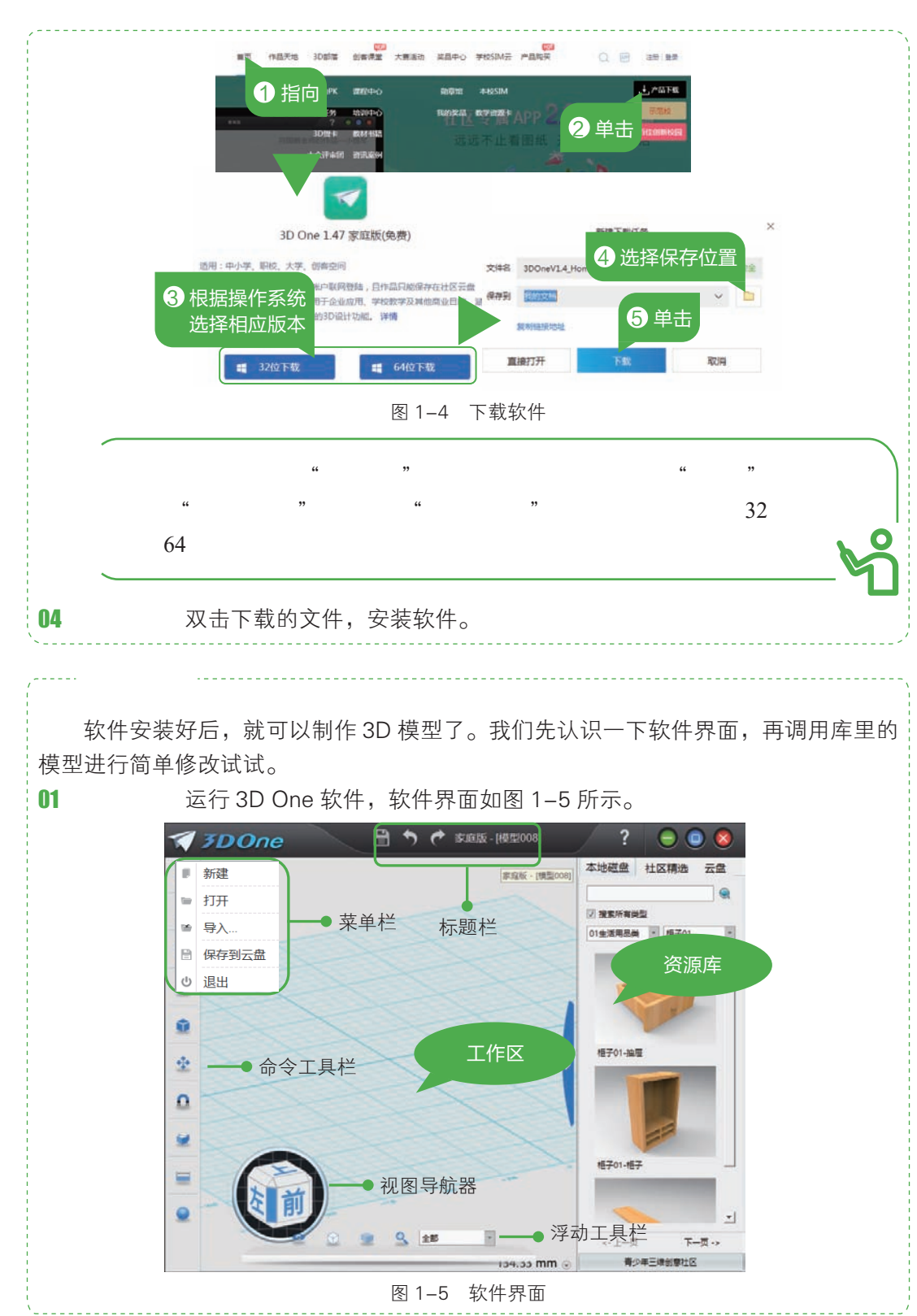

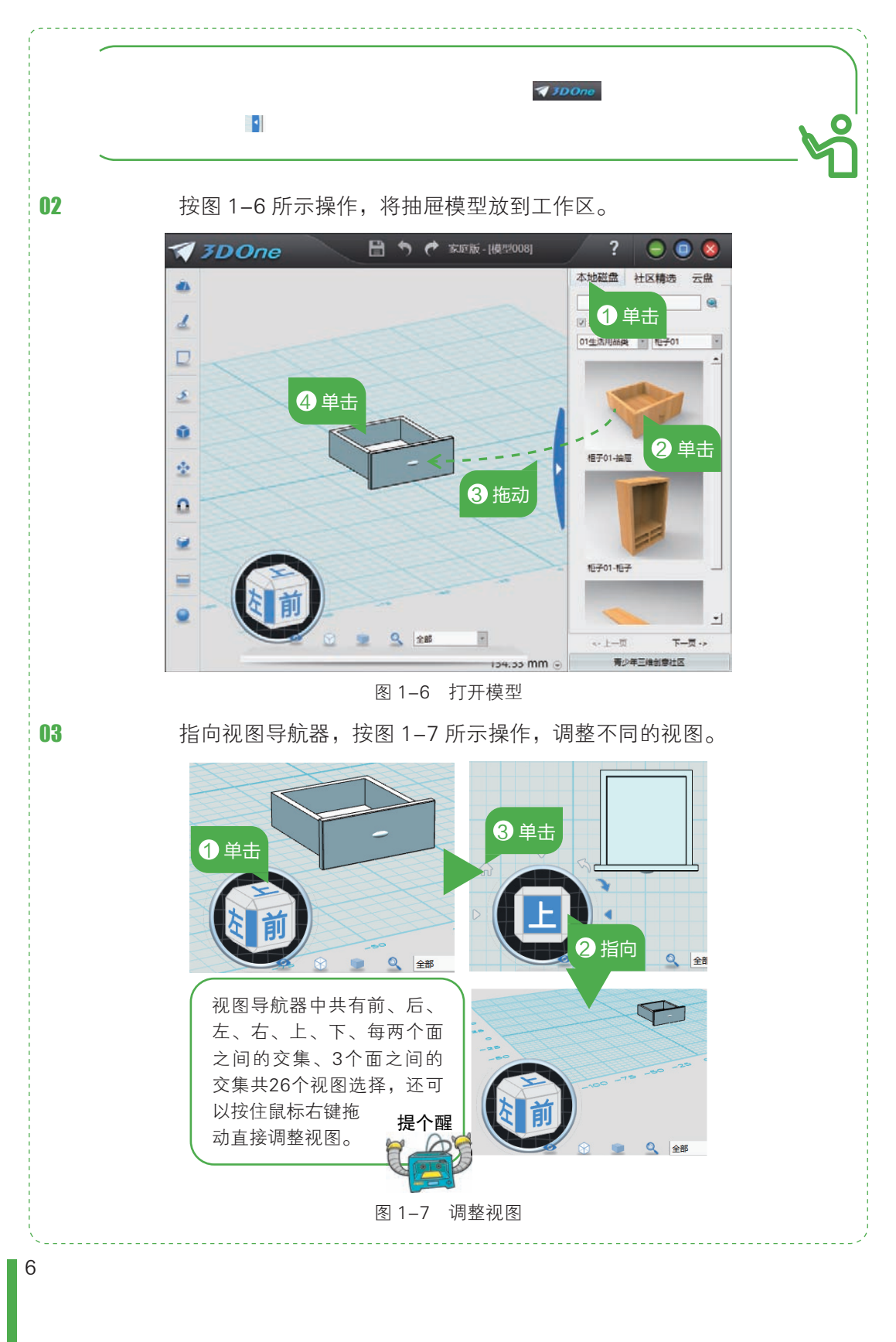

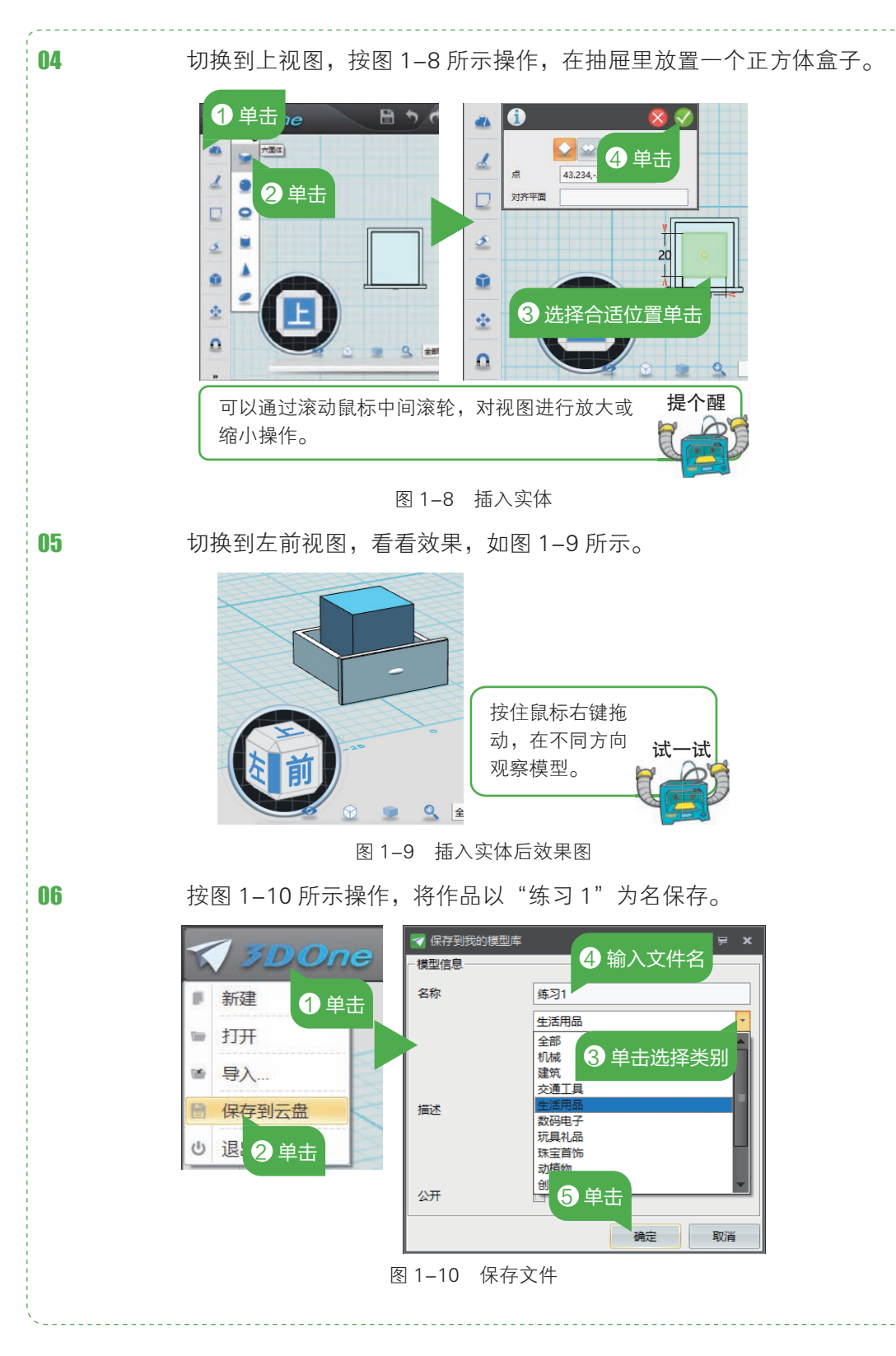

3D One 软件家庭版默认保存在云盘上,保存文件扩展名是"z1", 可以被 3D One 软件再次打开编辑;如要打印,可以导出为"stl"类型文件,再通过切片软件进行切片操作后打印。

## 

#### 1. 开阔视野

3D 打印机多种多样,试着在互联网上搜索一下,了解目前最小和最大的 3D 打印机分别是什么,3D 打印机的耗材有多少种。

#### 2. 开动脑筋

亲爱的小创客们,运行 3D One 软件,将鼠标指针移到工具上都会出现工具名称, 请你将工具名称写下来,并根据工具名称推测它的功能是什么。

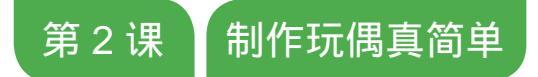

你看过童话《木偶奇遇记》吗?一个叫杰佩托的老头没有孩子, 于是用木头雕刻出了一个木偶人,起名叫匹诺曹。匹诺曹虽然一直 想做一个好孩子,但是难改身上的坏习性。他逃学、撒谎、结交坏 朋友,屡教不改。后来,一个仙女教育了他,每当他说谎的时候,

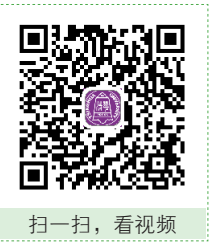

他的鼻子就长一截,他连说三次谎,鼻子长得他在屋子里无法转身。这时匹诺曹才开 始醒悟,决定痛改前非,终于有一天变成了一个有血有肉的孩子。本课我们就来制作 一个长鼻子的匹诺曹吧,这个小玩偶有一双圆圆的眼睛、长长的鼻子、扁扁的嘴巴、 大大的耳朵,这些都长在四四方方的脑袋上。

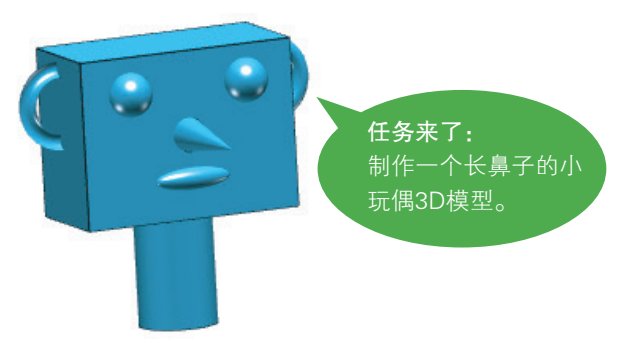

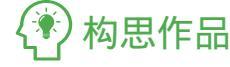

想制作玩偶 3D 模型,首先一起来思考这个玩偶由哪几部分组成,包含哪几种基本 实体。

#### 1. 组成部分

观察任务图中的玩偶,其中包含哪几部分?填写在图 2-1 的思维导图中。

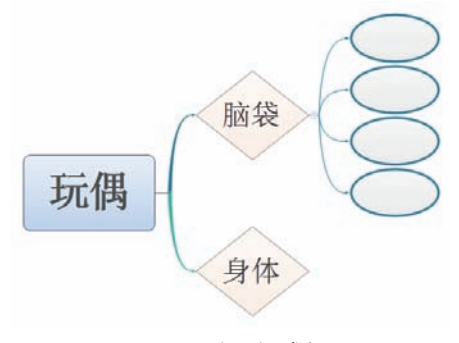

图 2-1 填写组成部分

#### 2. 分析实体

我们了解了玩偶的组成部分后,还要考虑到每个组成部分用哪种几何形状来做比 较好看,在任务图中给出了一个参考,请在图 2-2 中的空白处填写对应的几何形状。

| 部位 |                   | 几何形状 |    |  |
|----|-------------------|------|----|--|
| 脑袋 | $\longrightarrow$ | 六面   | 面体 |  |
| 眼睛 | $\longrightarrow$ | 球    | 体  |  |
| 耳朵 | $\rightarrow$     | (    | )  |  |
| 鼻子 | $\longrightarrow$ | (    | )  |  |
| 嘴巴 | $\rightarrow$     | 椭球体  |    |  |
| 身体 | $\longrightarrow$ | (    | )  |  |

图 2-2 填写对应形状

### 🏦 建立模型

在 3D One 软件中,提供了 6 种基本实体,分别是六面体 ♥、球体 ●、圆环体 ●、 圆柱体 ■、圆锥体 ▲、椭球体 ❷。本课的玩偶模型就是在这 6 种基本实体的基础上做 出来的,让我们通过玩偶的制作来了解这 6 种基本模型,以后可以制作出更多更好玩 的作品。

玩偶的脑袋是个六面体,可以通过改变长、宽、高的数值调整六面体的大小,在 这里长、宽、高分别是 40、30、20。

01 绘制六面体 运行 3D One 软件, 按图 2-3 所示操作, 绘制六面体作为脑袋。

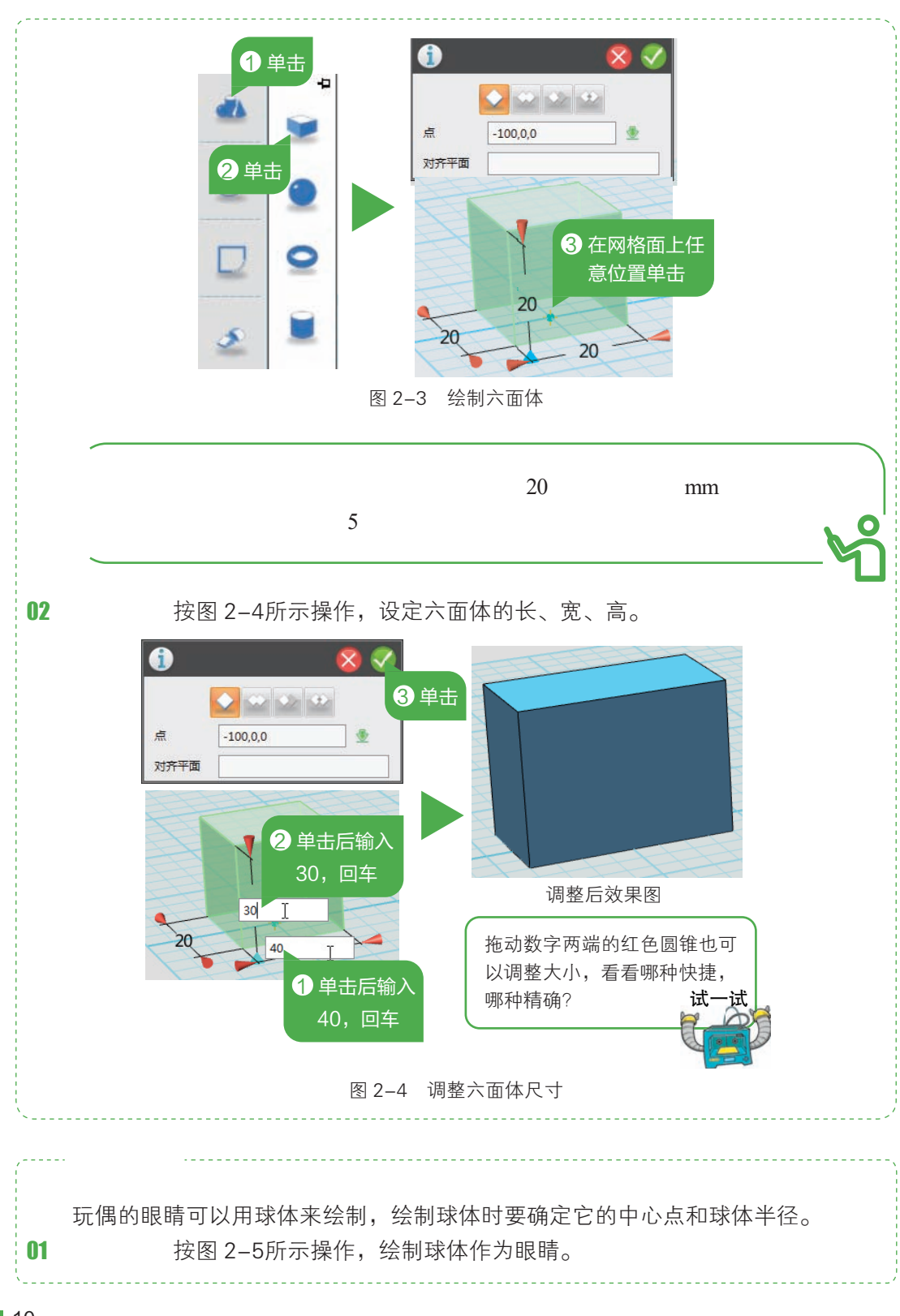

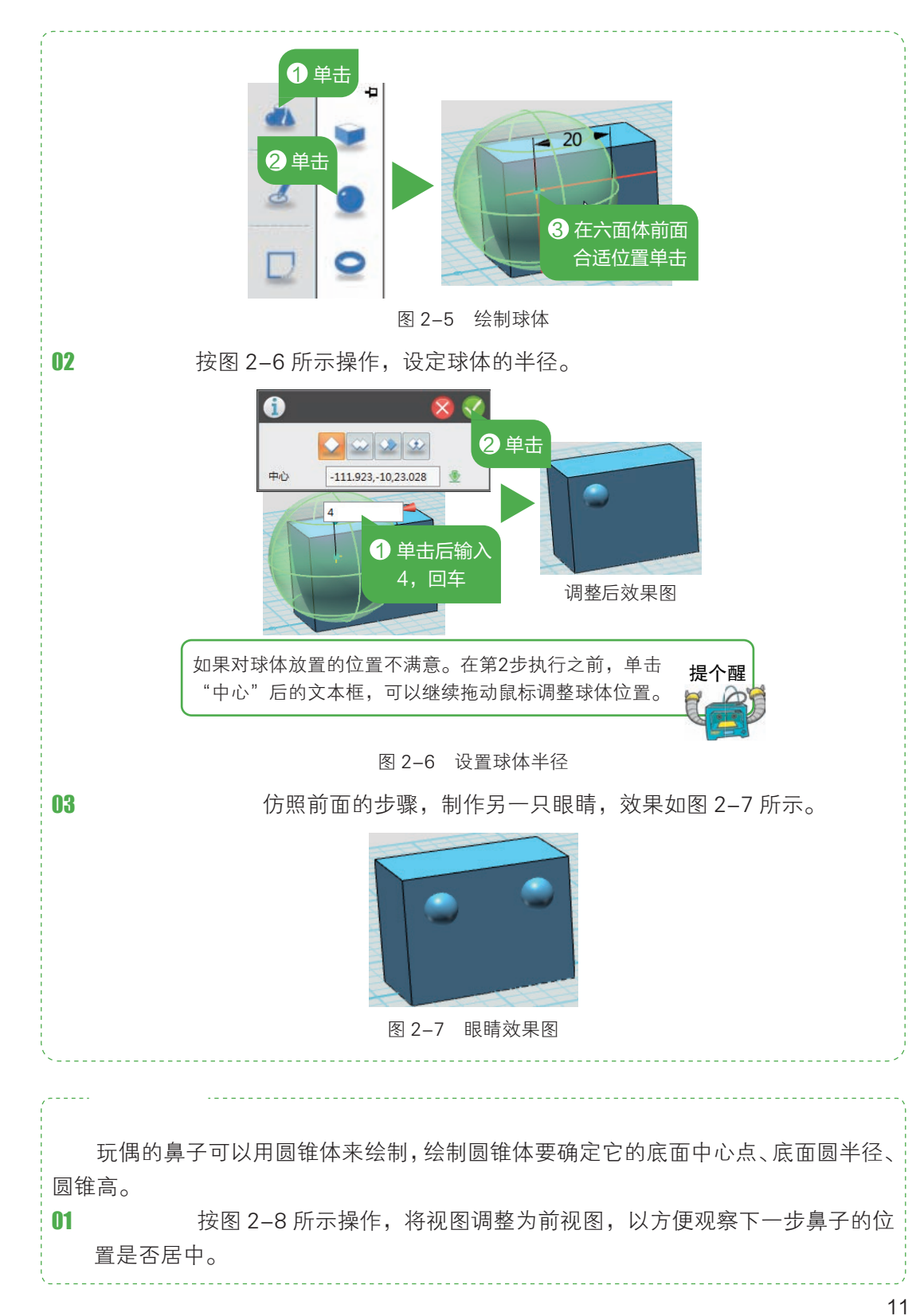

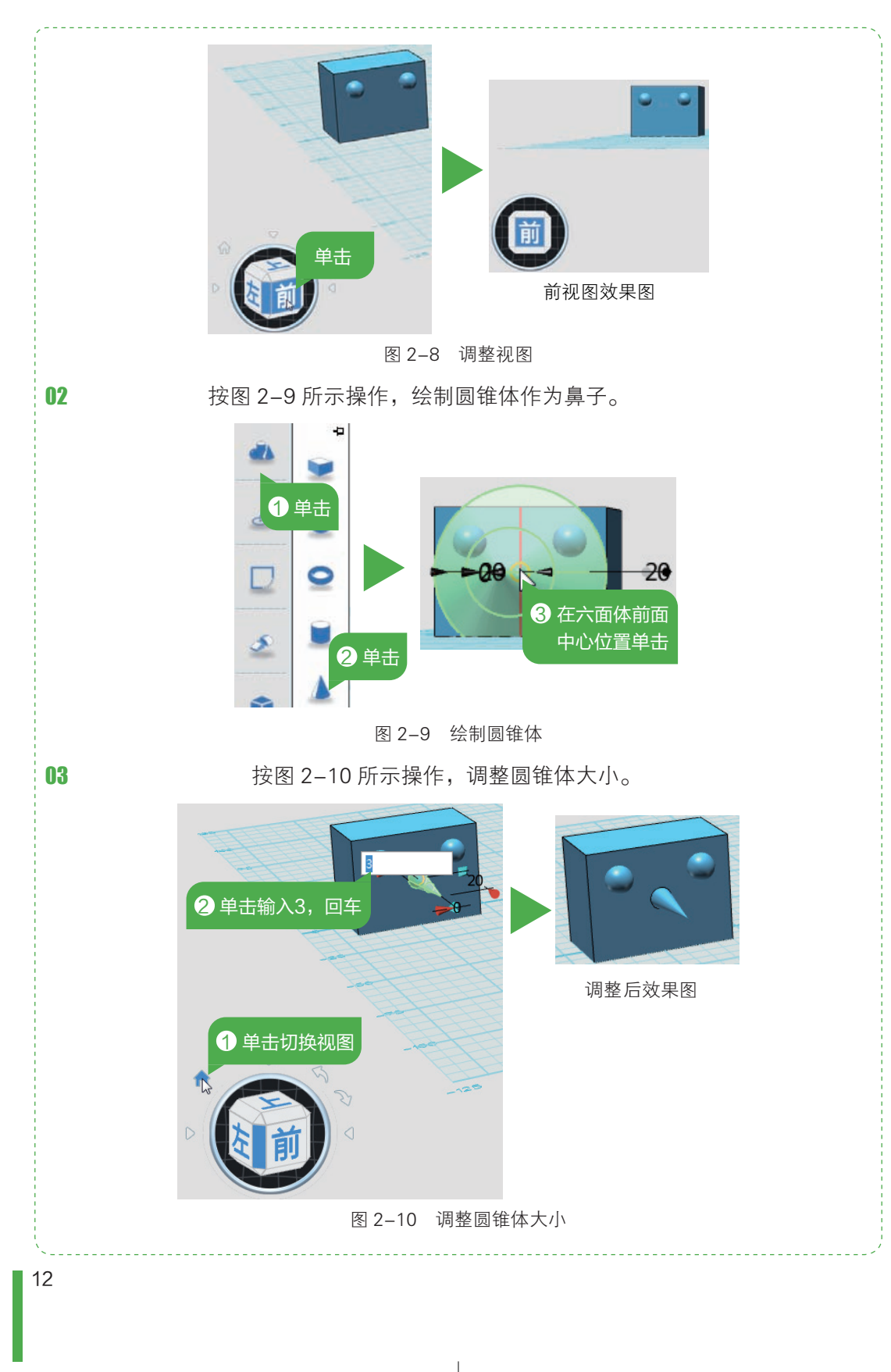

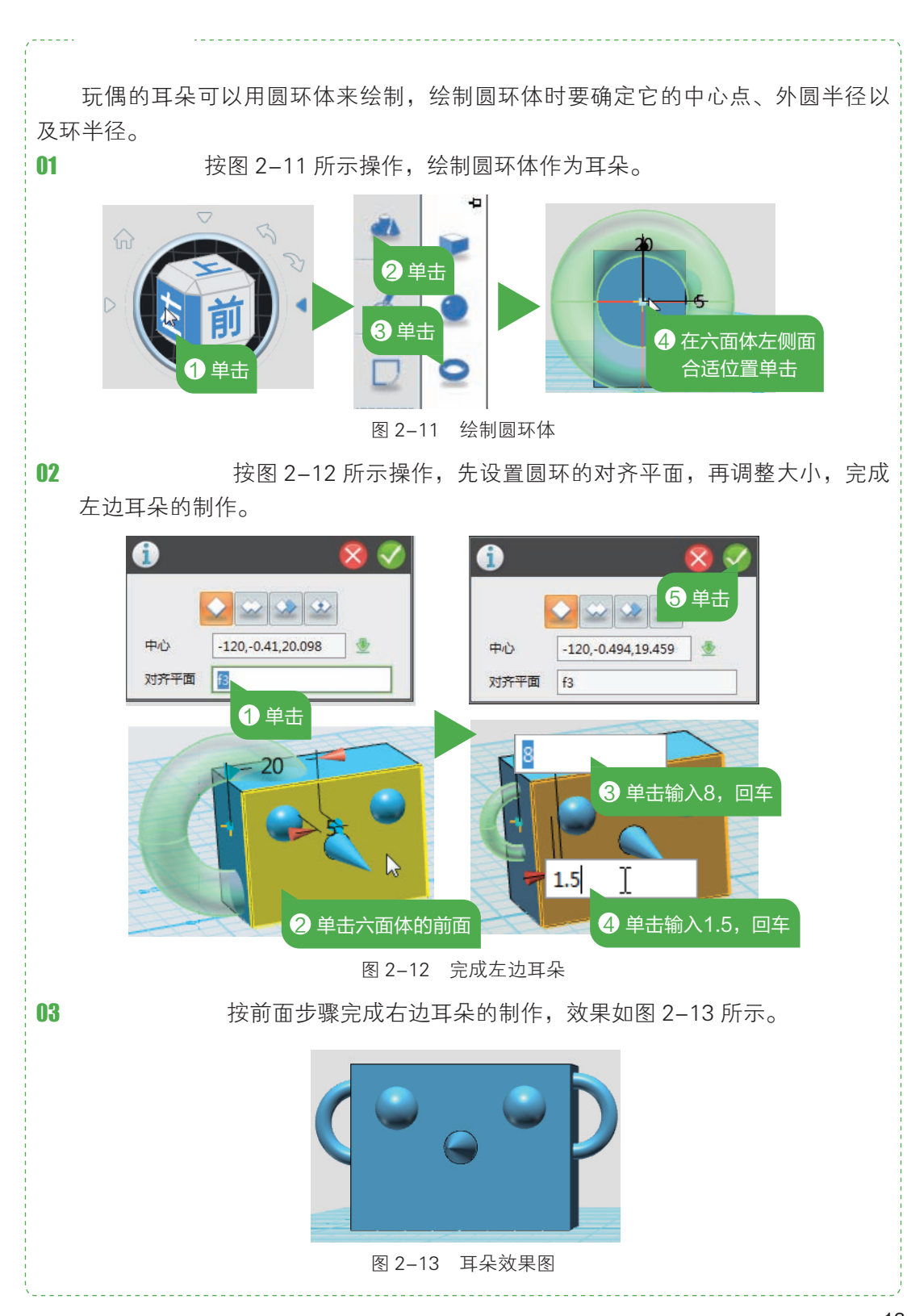

#### ---- 完成其余制作

玩偶的嘴巴可以用椭球体来绘制,身体可以用圆柱体绘制,绘制的方法和前面几 种实体类似。

01 绘制椭球体 按图 2-14 所示操作,绘制椭球体作为嘴巴。

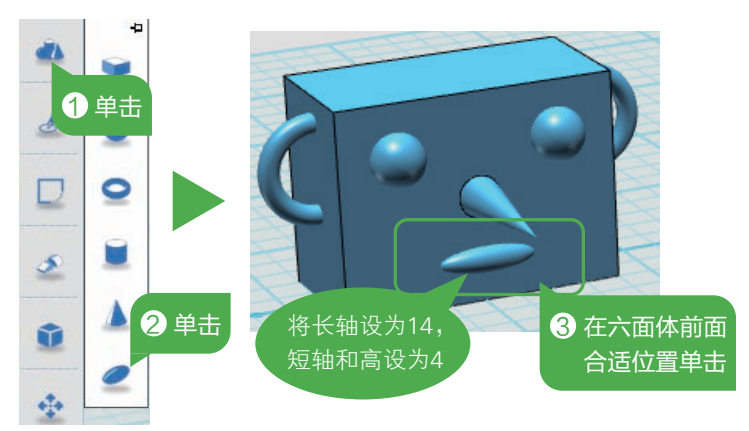

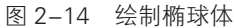

02 调整方向 按住鼠标右键向上拖动,调整视图方向,效果如图 2-15 所示。

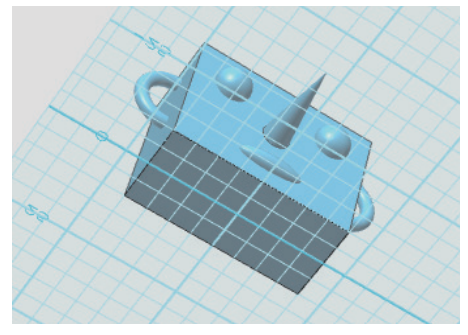

图 2-15 调整方向

**03** 绘制圆柱体 按图 2–16 所示操作,绘制圆柱体作为玩偶的身体。

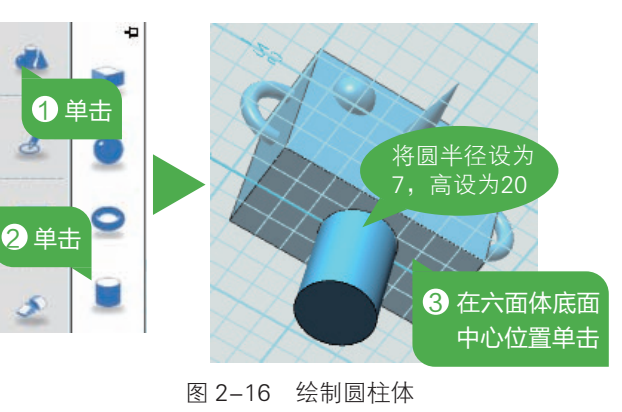

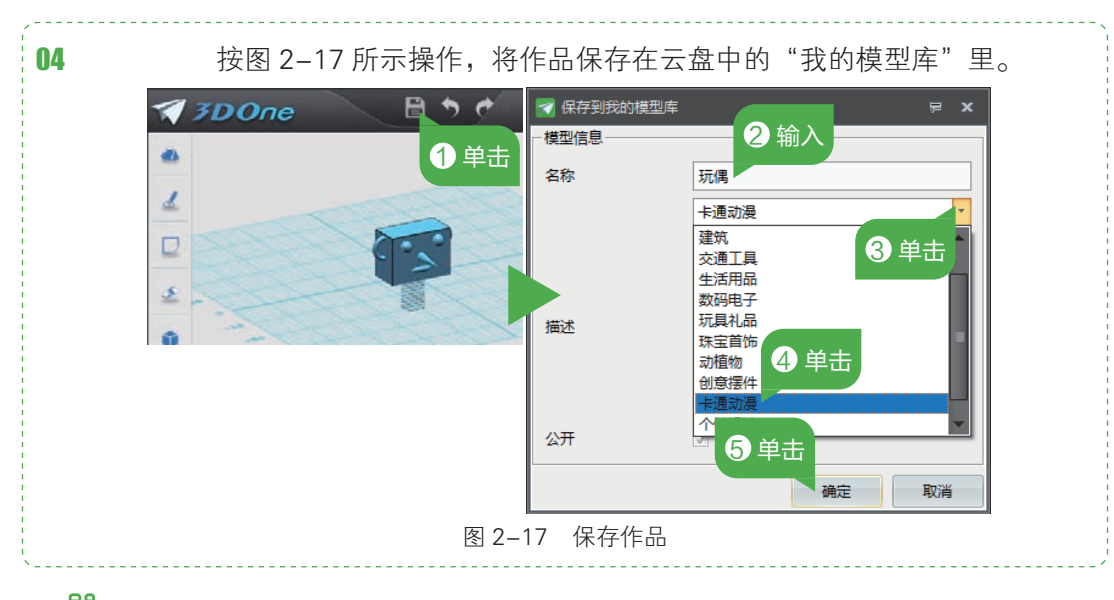

## 

#### 1. 修改模型

在玩偶制作中用到了 6 个基本实体,请你试着将玩偶的鼻子删除掉,制作一个更高鼻子的玩偶吧!提示:删除实体时可以在选中后按 Delete 键。

#### 2. 拓展创新

亲爱的小创客们,你还能用这些基本实体搭建出什么样的作品呢?期待看到你更 加富有创意的作品哦!

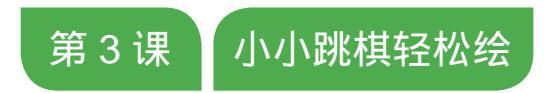

你玩过跳棋吗?这是世界上最古老、最普及的智力游戏之一, 一般2~6人同时进行。跳棋子沿着直线相邻的方向移动,最先将 对方所有阵地都占领的为胜。这节课我们利用 3D 软件自己制作跳 棋子,然后找好朋友们来玩上一局吧!

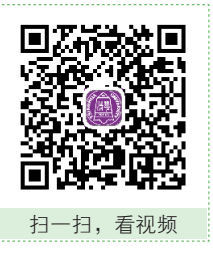

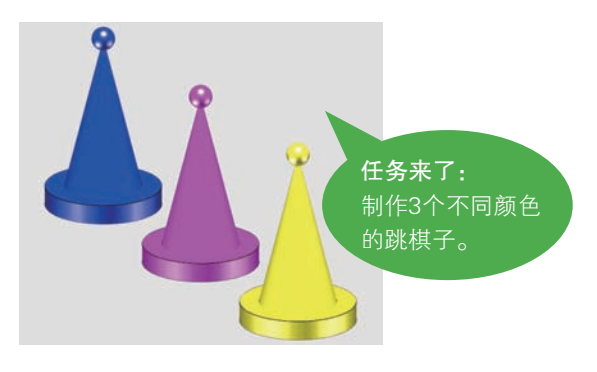

### 🕐 构思作品

制作跳棋子 3D 模型,让我们先看一看这个棋子由哪几部分组成,包含哪几种基本 实体,和上一节课的作品有什么不一样的地方。

#### 1. 我的思考

观察任务图中的跳棋子,其中包含哪几部分,哪些是能运用自己学过的知识解决的,填写在图 3-1 的思维导图中。

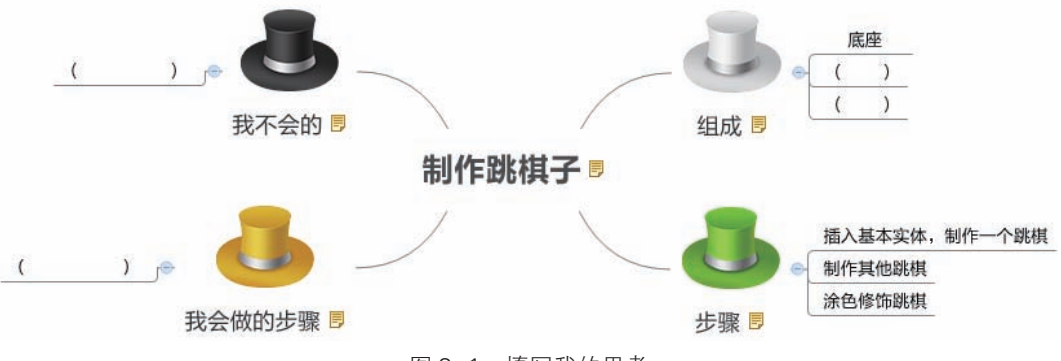

图 3-1 填写我的思考

#### 2. 分析实体

请仔细观察跳棋子,然后在图 3-2 中的空白处填出对应的基本实体。

| 组成   |               | 对应实体 |   |
|------|---------------|------|---|
| 底座   |               | (    | ) |
| 中间部分 | $\rightarrow$ | (    | ) |
| 顶端   | >             | (    | ) |
|      |               |      |   |

图 3-2 填写对应形状

除了这些基本实体外,跳棋子共需要制作3个,如果不想重复制作,有没有简单的方法;每个还需要涂上不同的颜色,又应该怎么做呢?试着将鼠标指针移到3D One的工具栏的工具按钮上,会有相应的文字提示,你觉得哪个工具按钮能实现前面的功能, 在图 3-3 中写下来。

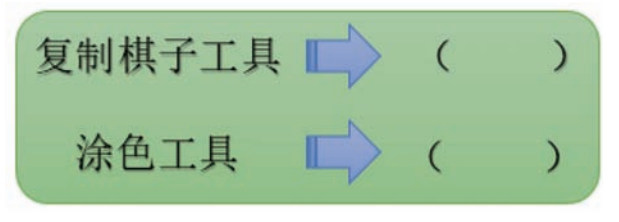

图 3-3 填写工具按钮

## **金**建立模型

通过上面的分析,我们知道制作跳棋子要用到球体 ●、圆柱体 ■、圆锥体 ▲,可 以通过阵列的方法来制作重复的模型,再通过材质渲染给跳棋子涂上颜色。

#### --- 绘制棋子

棋子的底座是圆柱体,中间是圆锥体,顶端有个圆球。这三样实体组合在一起就 构成了一个跳棋子。

01 绘制底座 运行 3D One 软件,选择"基本实体"→"圆柱体"工具,在网格面任 意位置单击,绘制圆柱体作为底座,并将底圆半径和高分别设为 15、5,效果如图 3-4 所示。

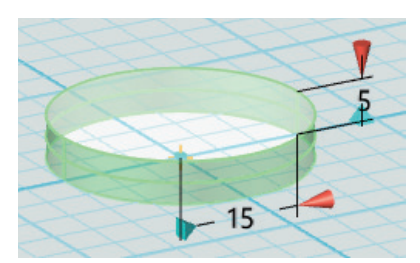

图 3-4 绘制底座

- 02 绘制中间部分 选择"基本实体"→"圆锥体"工具,在底座上表面圆心处单击, 绘制圆锥体作为跳棋中间部分,并将底圆半径和高分别设为10、40,效果如图3-5 所示。
- **03** 绘制顶端部分 选择"基本实体"→"球体"工具,在圆锥体的顶端单击,绘制球 体作为跳棋的顶部,设置球的半径为3,效果如图 3-6 所示。

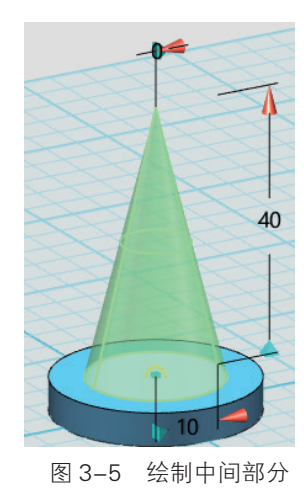

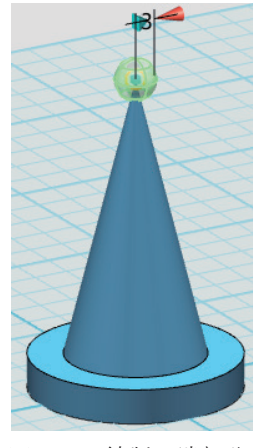

图 3-6 绘制顶端部分

04 组合实体 按图 3-7 所示操作,将跳棋 3 个部分组合成一个整体。

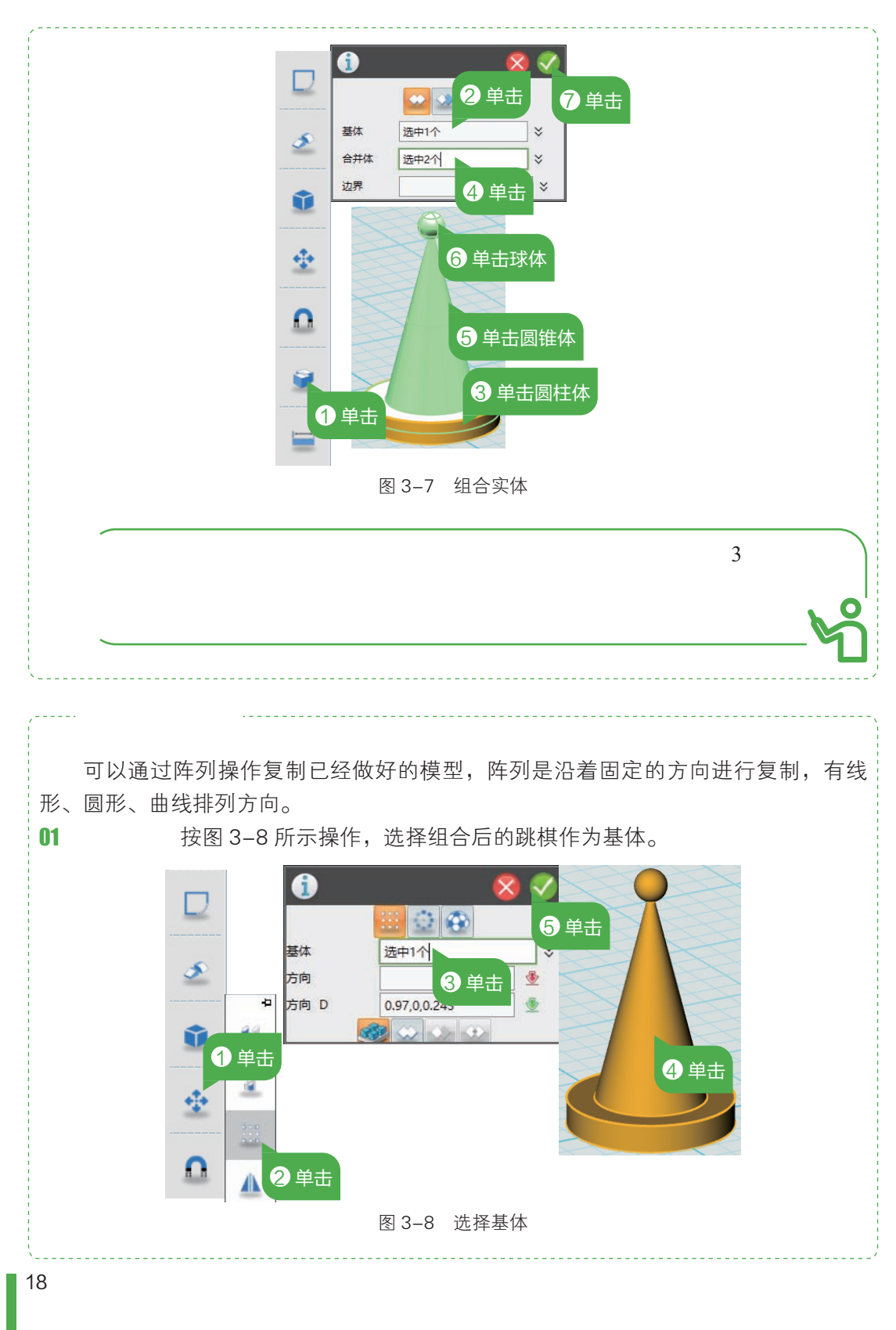

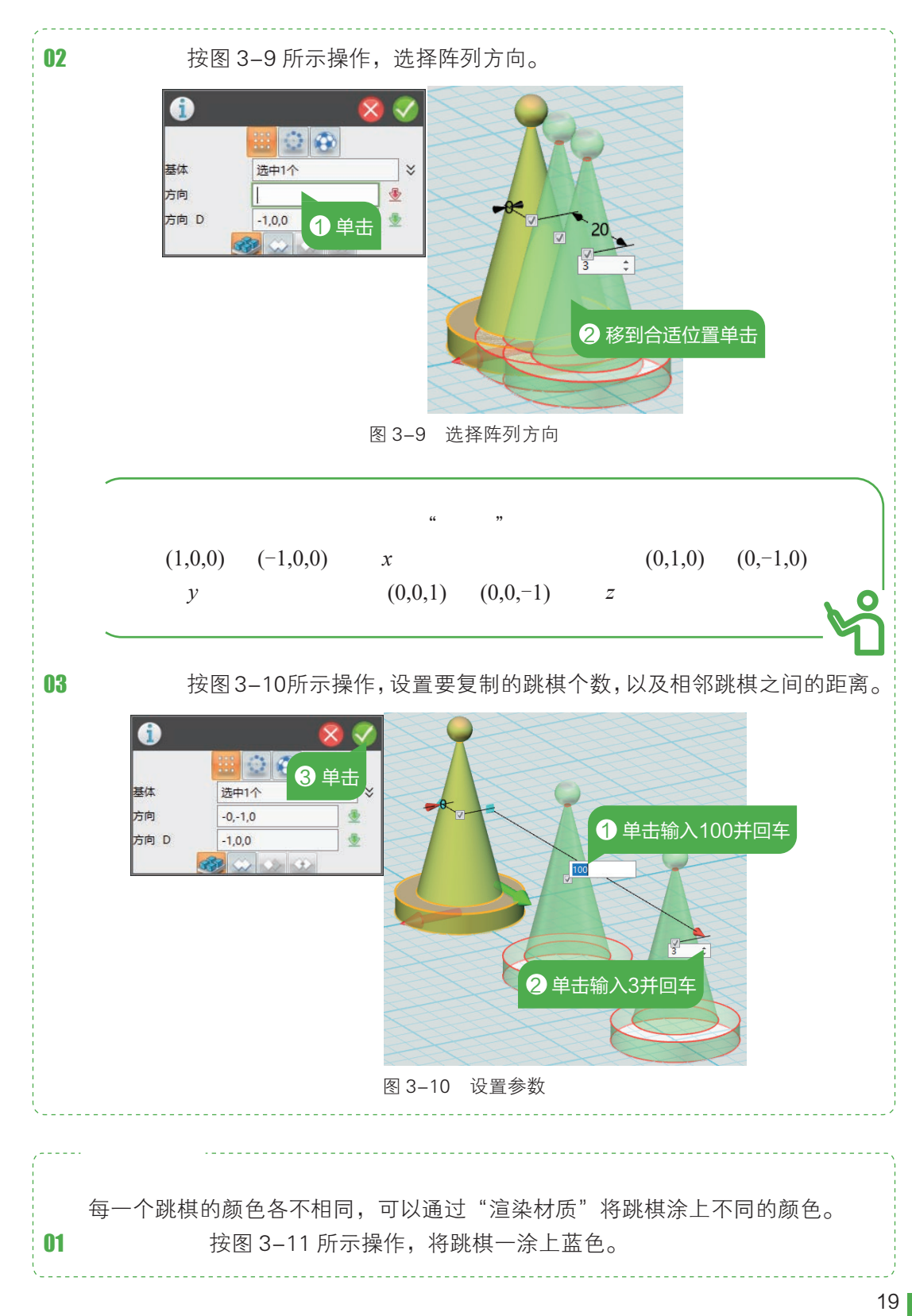

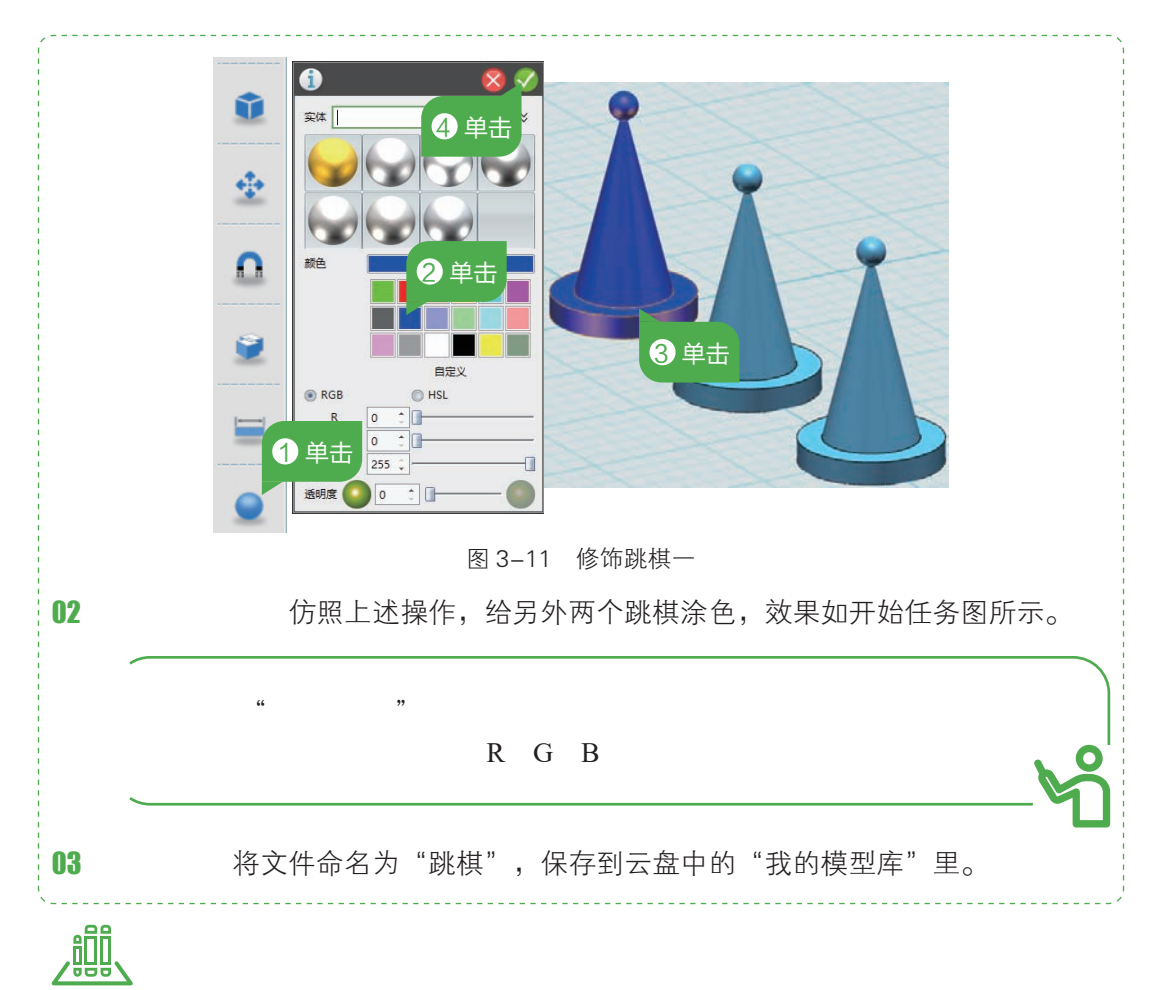

#### 1. 修改模型

试着制作6个不同颜色和材质的跳棋,效果参照图3-12所示。

图 3-12 6 个跳棋效果图

#### 2. 拓展创新

亲爱的小创客们,请你利用本课学习的知识,将上节课自己的创意作品再改变颜色, 并排列成不同的形状。赶紧动手试一试吧!

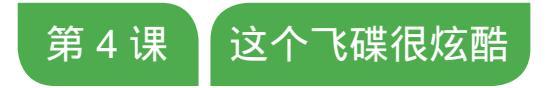

在浩瀚的太空中,有没有外星人存在?他们有没有访问过地 球?世界各地很多人都报告看到过飞碟,飞碟是不是外星人穿越太 空的交通工具?这些都是未解之谜。一般报告人都声称,他们看到 的飞碟都是扁平的椭球体,还有起落架、驾驶舱,有一些球体环绕 在外侧。本课就让我们制作一个这样炫酷的飞碟吧!

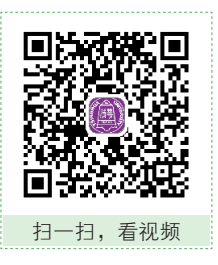

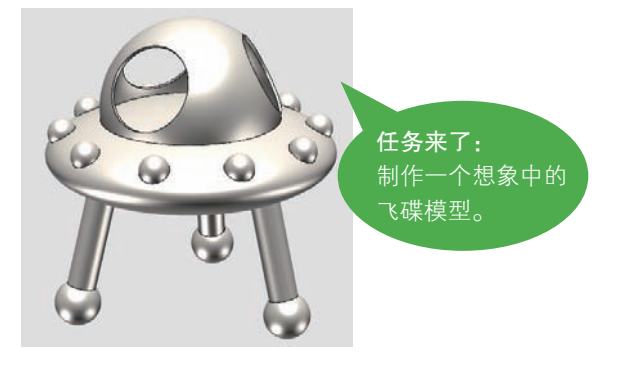

### 🕐 构思作品

制作飞碟 3D 模型,需要先假想一下飞碟具备哪些功能,再根据这些功能考虑飞碟 是由哪些部分组成,这些组成部分又应该怎么去制作。

#### 1. 设想功能

请你想一想,飞碟的功能有哪些?要实现这样的功能在设计外形时需要注意些什么?在图 4-1 的思维导图中已给出了部分功能,以及外形设计时需要考虑的问题,开动你的脑筋,想一想还能补充别的功能和外形吗?

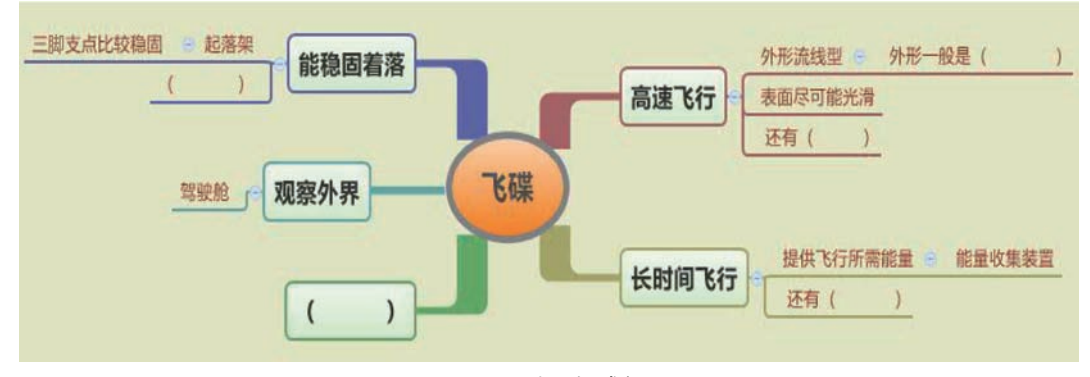

图 4-1 填写组成部分

#### 2. 设计作品

通过上面的分析,我们了解到,飞碟外形应该是流线型,表面尽可能光滑;要有

能量收集装置、起落架、驾驶舱等。根据这些功能,我们的飞碟作品各部分应该是什 么样的呢?请填写在图 4-2 中。

| 功能   |                   | 设想实体             |
|------|-------------------|------------------|
| 流线型  | $\longrightarrow$ | 椭球体              |
| 储能装置 | $\longrightarrow$ | 分布在表面的<br>一圈(  ) |
| 起落架  | $\longrightarrow$ | 三个()             |
| 驾驶舱  | $\longrightarrow$ | 镂空的球体            |
|      |                   |                  |

图 4-2 填写设想实体

#### 3. 绘制草图

请在纸上将你心目中的飞碟样式绘制出来,并试着标出大致的尺寸。

## **三**规划设计

对于飞碟 3D 模型,我们有了大致的草稿,但是想在 3D One 软件中实现,还要考虑制作时用到什么工具,操作步骤是怎样的。

#### 1. 规划步骤

根据飞碟的组成部分分析,制作时我们可以按如图 4-3 所示的步骤进行。

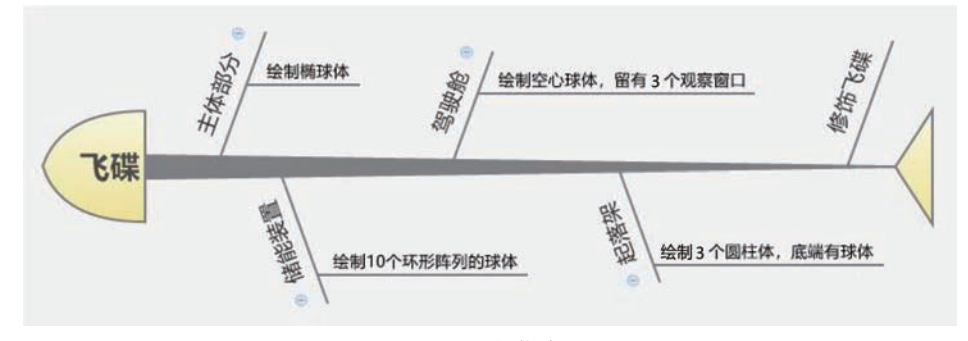

图 4-3 制作步骤

#### 2. 分析步骤

在上面的制作步骤中,我们要用到哪些工具呢?哪些操作通过前面所学的知识不能完成呢?完成图 4-4 的表格,会做的请给自己一个笑脸,并试着自己先做一做,再对照书本;暂时不会的也没关系,先给自己一个哭脸激励自己,在后面书本讲解时仔细阅读哦!

| 步骤                  | 我会做吗? | 运用了什么工具 |   |
|---------------------|-------|---------|---|
| 绘制椭球体               | •     | (       | ) |
| 绘制10个环形阵列<br>的球体    |       | (       | ) |
| 绘制空心球体,留<br>有3个观察窗口 | •     | (       | ) |
| 绘制3个圆柱体,底端<br>有球体   |       | (       | ) |
| 图 4-4 分析步骤          |       |         |   |

## **金**建立模型

# 

图 4-6 绘制储能装置

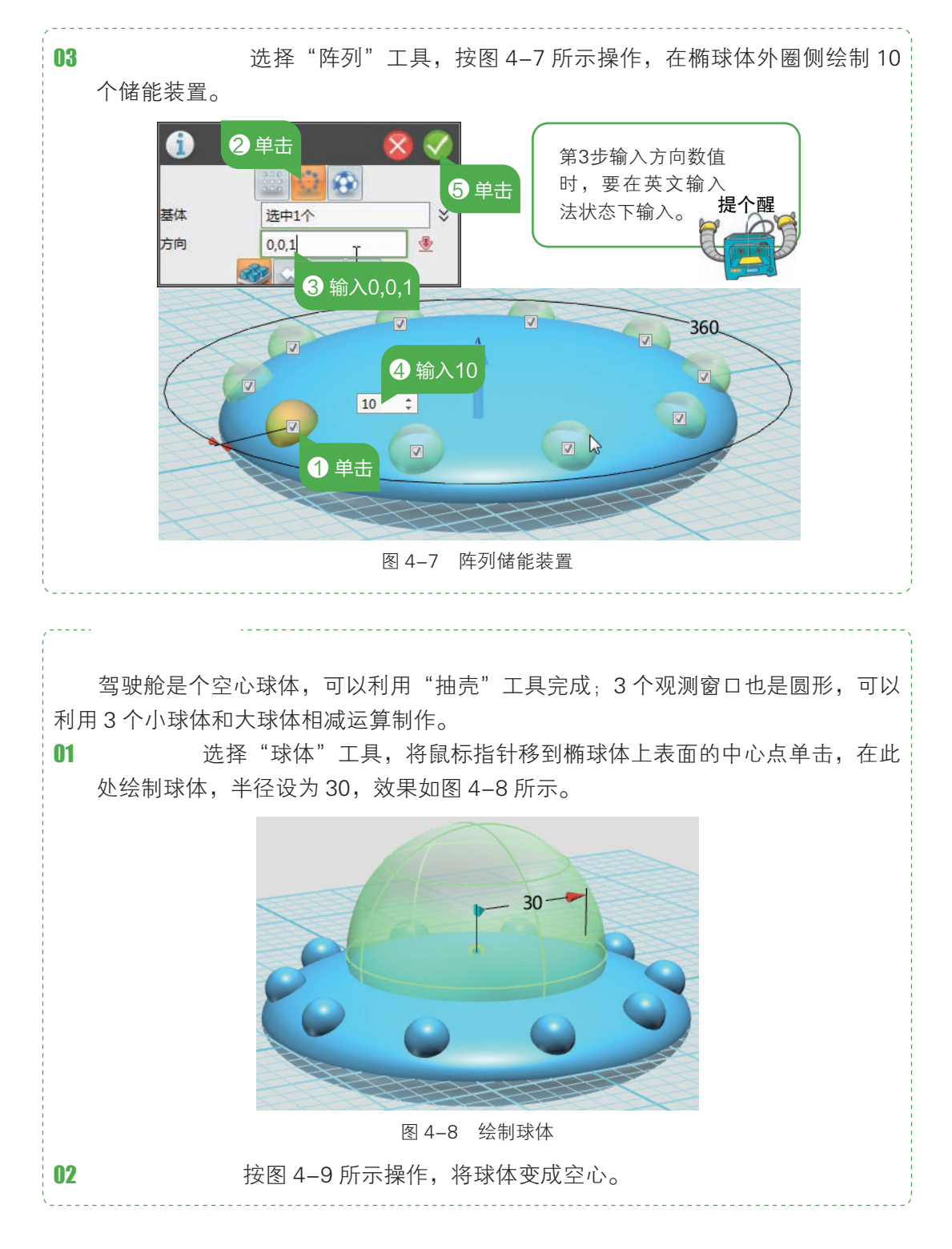

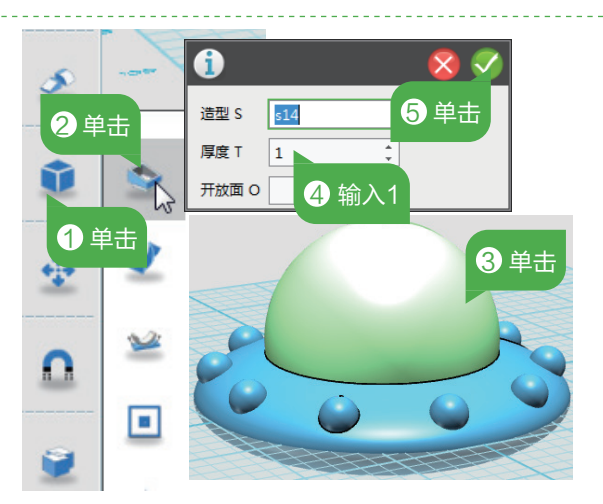

图 4-9 制作空心球体

03 绘制小球 选择"球体"工具,在驾驶舱上绘制小球,半径为15,效果如图4-10所示。

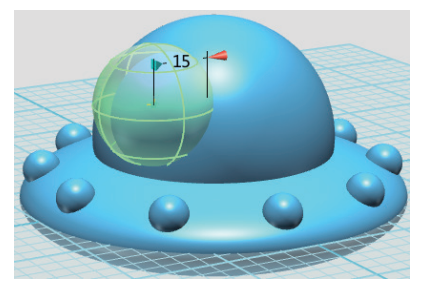

图 4-10 绘制小球

04 绘制观测窗 选择"阵列"工具,按图 4-11 所示操作,在驾驶舱外侧绘制 3 个观测窗口。

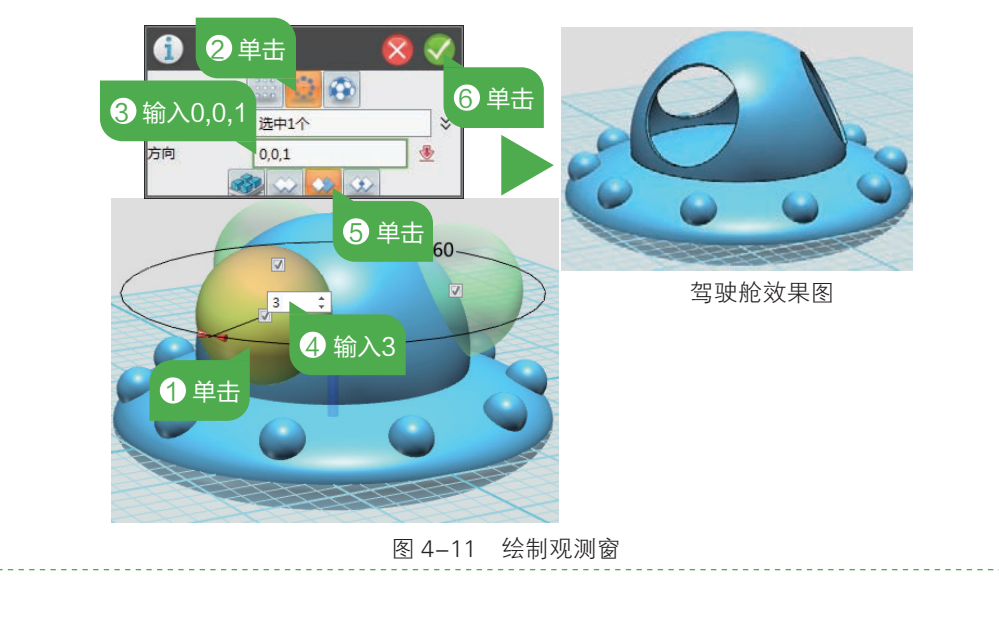

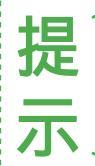

在图 4-11 的第 5 步操作时,选择"移除选中实体",表示在大 球中将小球部分挖掉,结合前面已经将大球抽壳变成空心的操作,就 可以做出窗口。

#### 

为了保证飞碟落地稳定,采用了三根圆柱体作为起落架,在起落架的底端增加了 球体。

**01** 调整视图 在网格上按住鼠标右键向上拖动,调整视图至如图 4-12 所示的位置。

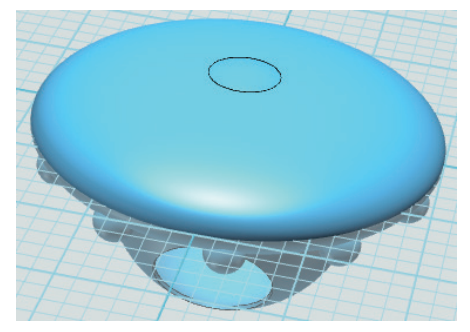

图 4-12 调整视图

**02** 绘制圆柱体 选择"圆柱体"工具,在底面表面位置绘制起落架,长度为40,半径 为3,效果如图4-13所示。

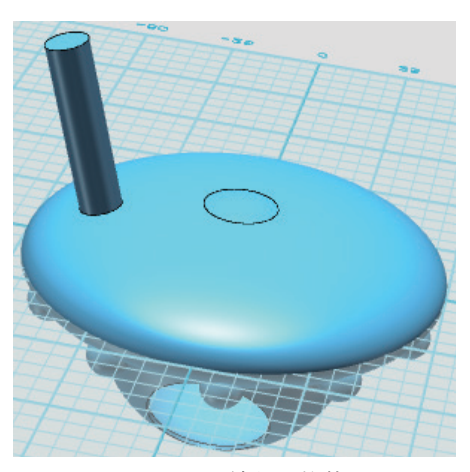

图 4-13 绘制圆柱体

**03** 绘制底端球体 选择"球体"工具,在圆柱体底圆的中心位置绘制球体,半径为8, 效果如图 4-14 所示。

04 组合起落架 按图 4-15 所示操作,将起落架组合成一个整体。

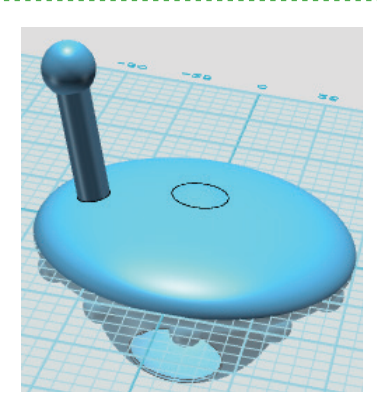

图 4-14 绘制底端球体

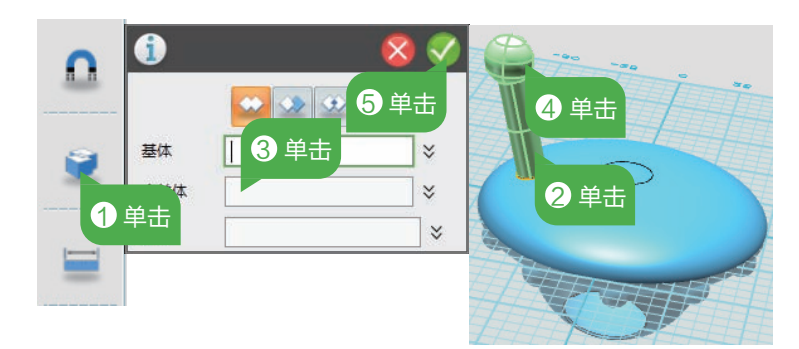

图 4-15 组合起落架

**05** 阵列起落架 选择"阵列"工具,选择圆形阵列,设置方向为(0,0,1),数量为3,将起落架再复制2个放在飞碟的底部,效果如图4-16所示。

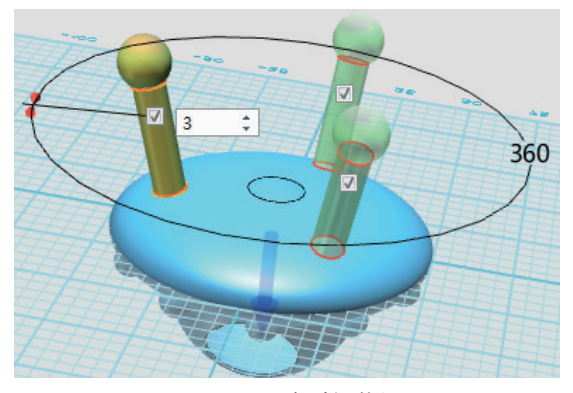

图 4-16 阵列起落架

06 组合飞碟 切换到默认视图,选择"组合"工具,将飞碟的所有部分组合成一个整体。
07 修饰飞碟 选择"材质渲染"工具,对飞碟涂色,一个炫酷的飞碟就制作完成了,效果图如本课开头所示。

08 保存作品 将作品以文件名"飞碟"保存在云盘中的"我的模型库"里。

,龖、检测评估

#### 1. 修改模型

飞碟在夜间着陆时会需要探照灯,你觉得探照灯安装在什么位置比较合适呢?探 照灯一般是什么形状的?试着在飞碟的底部增加6个探照灯,可以参考图4-17制作。

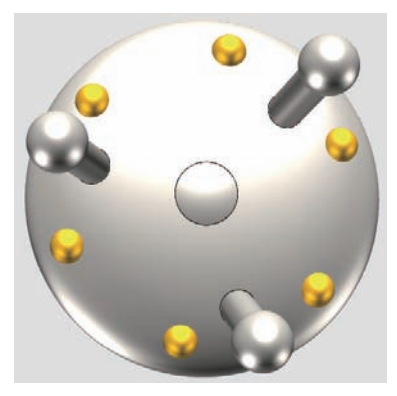

图 4-17 飞碟的探照灯

#### 2. 拓展创新

亲爱的小创客们,你还设想飞碟有哪些功能?你能用学过的知识将它设计和制作 出来吗?做出来后上传到云盘中和朋友们一起分享吧!

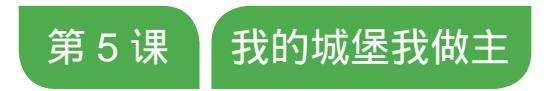

每个人的童年都梦想着能拥有很多玩具,其中最让人着迷、最 能发挥创造力的无疑是积木玩具,利用形状各异、色彩丰富的积木 能搭建出各种实物。单个积木一般都是各种立体形状,要搭建出一 个好看的实体,需要考虑到组合、对称、协调、稳固等各种因素。 用积木搭建一个童话城堡,无疑是孩子们的最爱。

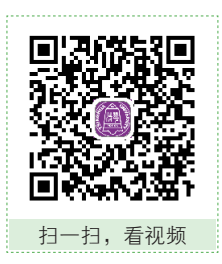

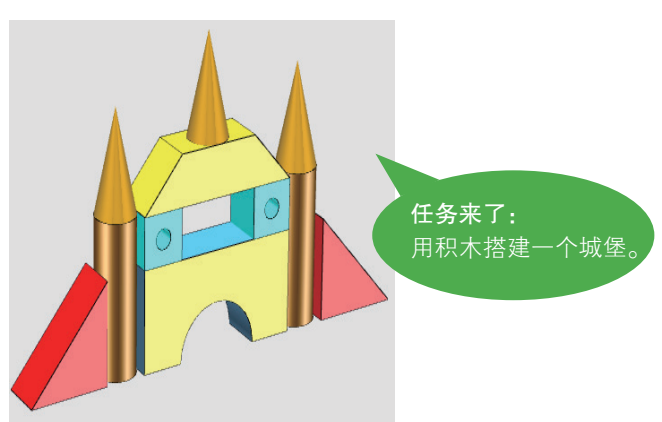